# Como ativar PIN comum para CUCM e UCXN.

## Contents

Introduction Prerequisites Requirements Componentes Utilizados Informações de Apoio Visão geral do recurso Configuração Troubleshoot Problema 1. Problema 2. Informações Relacionadas

### Introduction

Este documento descreve o procedimento para configurar o pin comum configurado para o Cisco Unified Communication Manager (CUCM) e o Cisco Unity Connection (UCXN) na versão 11.5.

### Prerequisites

### Requirements

A Cisco recomenda que você saiba como criar usuários e associar dispositivos aos usuários.

Antes de começar a configurar o pino comum, você precisa integrar o CUCM ao UCXN.

#### **Componentes Utilizados**

As informações neste documento são baseadas nestas versões de software e hardware

- CallManager Cisco 11.5
- Cisco Unity 11.5

**Note**: The information in this document was created from the devices in a specific lab environment. All of the devices used in this document started with a cleared (default) configuration. Se a rede estiver ativa, certifique-se de que você entenda o impacto potencial de qualquer comando.

### Informações de Apoio

O usuário precisa acessar o aplicativo UC, como conferência Meet Me, Mobilidade de Ramal e Correio de Voz, quando usar o mesmo PIN, para que você não precise gerenciar várias

credenciais de PIN. O usuário gostaria de poder configurar/alterar um PIN (comum) no portal de autoatendimento.

O administrador precisa da capacidade de especificar quando um PIN comum entre CUCM/Unity deve ser usado, para escolher quando os PINs são diferentes ou sincronizados. O administrador deseja a capacidade de ativar o PIN comum para todos os usuários atribuídos ao Unity específico.

Na versão 11.5 do CUCM, há uma nova caixa de seleção **Enable End User Pin Synchronization** na página Application Server quando selecionamos Application Server Type como Cisco Unity Connection.

# Visão geral do recurso

- Provisionamento para permitir a sincronização de pinos do usuário final entre o CUCM e o UCXN através da página do Servidor de Aplicativos da IU de Administração do CUCM
- Se a sincronização de pinos estiver habilitada e quando um usuário atualizar o pino do CUCM, BAT (Buk Administration Tool), AXL (Administrative Extensible Markup Language), UDS (User Data Service) ou Portal Self Care, o pino deverá ser sincronizado com o UCXN
- O pino deve ser sincronizado entre o CUCM e o UCXN e vice-versa quando a sincronização do pino está habilitada em ambos os aplicativos
- Por padrão, a sincronização de pinos deve ser desabilitada quando você tenta criar um novo registro do Unity Connection ou quando você faz uma atualização e tenta carregar qualquer registro de conexão do Unity atual.

# Configuração

Etapa 1.

Criar um usuário final no CUCM e associá-lo a um dispositivo

Etapa 2.

Importar esse usuário para o Unity

Etapa 3.

Navegue até Administração do SO no CUCM

Etapa 4.

Faça o download do certificado Tomcat

Etapa 5.

Fazer upload disso como confiabilidade tomcat no Unity

Etapa 6.

Agora, faça o download do certificado Tomcat do Unity e faça o upload dele como confiável

#### tomcat no CUCM

Passo 7.

Criar um usuário de aplicativo no CUCM com a credencial Unity

Etapa 8.

Atribuir a este usuário a função de AXL

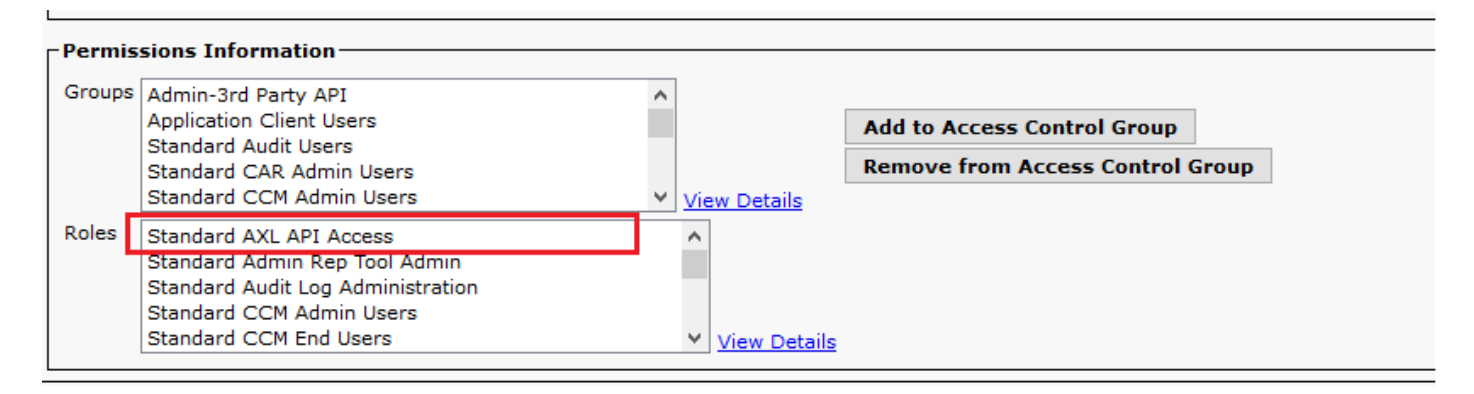

Etapa 9.

Atribuir a função AXL ao usuário do aplicativo CUCM também

Etapa 10.

Agora, navegue até Cisco Unity Connection e marque a opção **Enable End User Pin Synchronization (Ativar sincronização de pinos do usuário final)** 

| Cisco Unity Conne<br>For Cisco Unified Commun         | ection Administration              |                                   |            |                   | Navigation Cisco Unity<br>appadmin Search Do | Connection Administration V Go    |  |
|-------------------------------------------------------|------------------------------------|-----------------------------------|------------|-------------------|----------------------------------------------|-----------------------------------|--|
| Cisco Unity Connection Video Services Accounts Status | Edit AXL Servers                   |                                   |            | Search Phone Syst | tems ) Phone System Basic                    | cs (PhoneSystem) > Edit AXL Serve |  |
| Dial Plan                                             |                                    |                                   |            |                   | Related Links Che                            | ck relephony Configuration V      |  |
| Partitions                                            | Phone System Edit Refresh H        | lelp                              |            |                   |                                              |                                   |  |
| Search Spaces                                         | Sauce                              |                                   |            |                   |                                              |                                   |  |
| System Settings                                       | Zave                               |                                   |            |                   |                                              |                                   |  |
| -General Configuration                                | AXL Servers                        |                                   |            |                   |                                              |                                   |  |
| Cluster                                               |                                    |                                   |            |                   |                                              |                                   |  |
| -Authentication Rules                                 | Delete Selected Add New            |                                   |            |                   |                                              |                                   |  |
| ⊞-Roles                                               |                                    |                                   | TD Address |                   | Deat                                         |                                   |  |
| Restriction Tables                                    |                                    |                                   | IF Address |                   | FUIL                                         |                                   |  |
| Licenses                                              |                                    | 10.106.123.111                    |            |                   | 8443                                         | Test                              |  |
| Schedules                                             | Delete Celested Add New            |                                   |            |                   |                                              |                                   |  |
| Global Nicknames                                      | Delete Selected Add New            |                                   |            |                   |                                              |                                   |  |
| Subject Line Formats                                  |                                    |                                   |            |                   |                                              |                                   |  |
| Attachment Descriptions                               | AXL Server Settings                |                                   |            |                   |                                              |                                   |  |
| Enterprise Parameters                                 | Username                           | cisco                             |            |                   |                                              |                                   |  |
| Service Parameters                                    | Password                           |                                   |            | 7                 |                                              |                                   |  |
| Plugins                                               | Circuit de Communication Marca     |                                   |            |                   |                                              |                                   |  |
| -Fax Server                                           | Cisco Unified Communications Manag | er version 5.0 or Greater (SSL) V |            |                   |                                              |                                   |  |
| -LDAP                                                 | Enable End User PIN Synchroniza    | tion for Primary AXL Server       |            |                   |                                              |                                   |  |
| SAML Single Sign on                                   | Ignore Certificate Errors          |                                   |            |                   |                                              |                                   |  |
| Cross-Origin Resource Sharing (C                      |                                    |                                   |            |                   |                                              |                                   |  |
| SMTP Configuration                                    | Save                               |                                   |            |                   |                                              |                                   |  |
| ± Advanced                                            |                                    |                                   |            |                   |                                              |                                   |  |
| E Telephony Integrations                              |                                    |                                   |            |                   |                                              |                                   |  |
| Phone System                                          |                                    |                                   |            |                   |                                              |                                   |  |
| Port                                                  |                                    |                                   |            |                   |                                              |                                   |  |
| Speech Connect Port                                   |                                    |                                   |            |                   |                                              |                                   |  |
| Trunk                                                 |                                    |                                   |            |                   |                                              |                                   |  |
| * Security                                            |                                    |                                   |            |                   |                                              |                                   |  |
| Tools                                                 |                                    |                                   |            |                   |                                              |                                   |  |
|                                                       |                                    |                                   |            |                   |                                              |                                   |  |
| Bulk Administration Tool                              |                                    |                                   |            |                   |                                              |                                   |  |

Etapa 11.

No CUCM, navegue até System>Application server>Add the new application server as Cisco Unity Connection (se ainda não tiver sido adicionado)

Etapa 12.

Marque a caixa de seleção Ativar sincronização de pinos do usuário final

| 🔚 Save 🗶 Delete 🗋 Copy 🕂 Add New               |                                                              |   |  |  |  |  |  |  |  |
|------------------------------------------------|--------------------------------------------------------------|---|--|--|--|--|--|--|--|
| Status                                         |                                                              |   |  |  |  |  |  |  |  |
| U Status: Ready                                |                                                              |   |  |  |  |  |  |  |  |
| Application Server Information                 |                                                              |   |  |  |  |  |  |  |  |
| Application Server Type Cisco Unity Connection |                                                              |   |  |  |  |  |  |  |  |
| Name*                                          | cuc                                                          |   |  |  |  |  |  |  |  |
| IP Address*                                    | 10.106.107.145                                               |   |  |  |  |  |  |  |  |
| Available Application Users                    | c<br>CCMSysUser<br>WDSysUser<br>CCMQRTSysUser<br>IPMASysUser | ~ |  |  |  |  |  |  |  |
| Selected Application Users*                    | appadmin                                                     | ^ |  |  |  |  |  |  |  |
| Enable End User Pin Synchronization            |                                                              |   |  |  |  |  |  |  |  |
| Save Delete Copy Add New                       |                                                              |   |  |  |  |  |  |  |  |

Etapa 13.

Clique em Salvar

A mensagem Sincronização de pinos bem-sucedida é recebida.

### Troubleshoot

#### Problema 1.

Mensagem de erro "A sincronização de pinos não está ativada devido ao certificado não verificado."

Etapas de solução de problemas

- Verificar se os certificados foram carregados corretamente.
- Verifique se o Unity Connection está acessível e se conseguimos fazer logon com êxito.

#### Problema 2.

Mensagem de erro"A sincronização de pinos não está ativada devido ao código de resposta HttpsURLConnection: 401 : Não autorizado"

Etapas de solução de problemas

- Verifique se você marcou a opção Ativar sincronização de pinos do usuário final em
- Assegure-se de atribuir a função AXL aos usuários do aplicativo.

# Informações Relacionadas

https://www.cisco.com/c/en/us/td/docs/voice\_ip\_comm/connection/11x/administration/guide/b\_cuc sag/b\_cucsag\_appendix\_01111.html#id\_16699